# infobank NUGU bizcall 서비스 소개서

© Infobank Corp. 2023 All Rights Reserved.

Ver. 2.0

## INDEX

목차

 회사 소개
 1
 인포뱅크 소개

 COMPANY INTRODUCTION
 2
 인포뱅크 사업영역

 3
 챗봇 구축 사례

서비스 소개 SERVICE INTRODUCTION

### 4 NUGU bizcall 소개

서비스 소개 특장점 및 도입 사례 주요 기능 소개

### 5 관리센터 기능 소개

관리센터 메뉴 별 화면 설명

6 요금제 안내

7 서비스 신청 절차

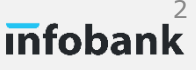

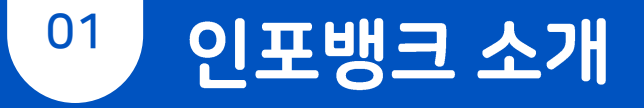

# infobank

인포뱅크는 모바일 커뮤니케이션 기술을 선도하는 코스닥 상장기업으로서 다양한 분야의 고객사들과의 협업 경험을 바탕으로 최고의 서비스를 제공합니다

| 법인명       | 인포                                              | 뱅크㈜                                    | 대표자 | 박태형      |  |  |  |  |  |  |  |
|-----------|-------------------------------------------------|----------------------------------------|-----|----------|--|--|--|--|--|--|--|
| 사업의 종류    | 업태                                              | 서비스 외                                  | 종목  | 프로그램개발 외 |  |  |  |  |  |  |  |
| 주소        | 경기도 성남시 분당구 대왕판교로 660 A동 12층                    |                                        |     |          |  |  |  |  |  |  |  |
| 회사설립일     | 1995년 06월 14일 (코스닥                              | 1995년 06월 14일 (코스닥 등록일: 2006년 07월 04일) |     |          |  |  |  |  |  |  |  |
| 수상 및 인증현황 | 정보보호관리체계 인증(ISM                                 | 정보보호관리체계 인증(ISMS) 2014년부터 현재           |     |          |  |  |  |  |  |  |  |
| 기타 사항     | 국내 특허 등록 - 117건 / 국내 특허 출원 - 277건 (2023년 2월 현재) |                                        |     |          |  |  |  |  |  |  |  |

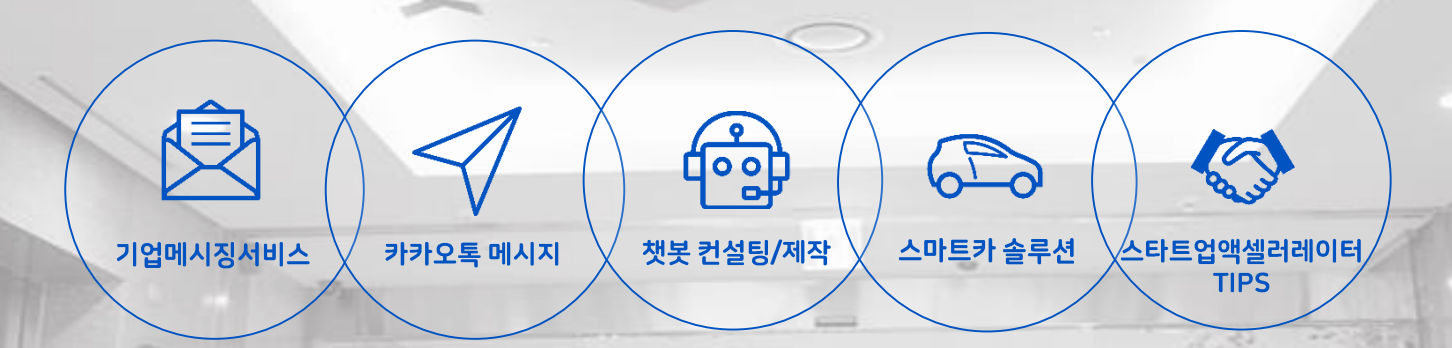

11

인포뱅크는 기업메시징 서비스를 중심으로 방송 참여 서비스, 채팅 상담 솔루션, 챗봇 제작 사업 등 기업과 기업의 고객을 연결하는 비즈니스를 구현합니다

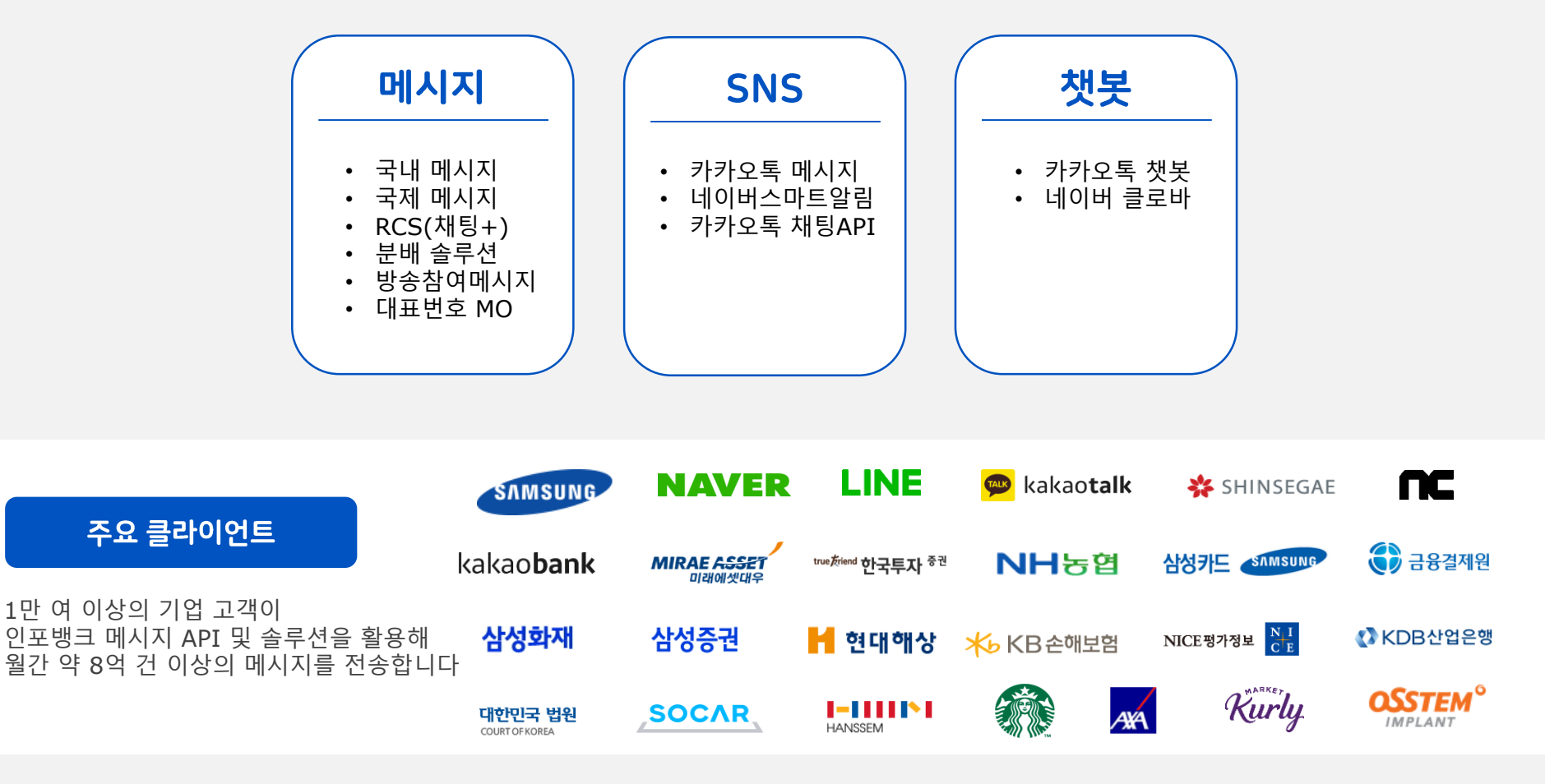

### 인포뱅크는 다수의 카카오 챗봇 및 네이버 챗봇 구축 경험이 있는 <mark>챗봇 제작 전문 기업</mark>으로 챗봇 시나리오 기획부터 개발까지 전문 인력과 노하우를 보유하고 있습니다

| 사업명                 | 발주사            | 수행 기간             | 주 사업자 | 참여 범위                           |
|---------------------|----------------|-------------------|-------|---------------------------------|
| KB국민은행 카카오FAQ챗봇     | KB국민은행         | 22년 11월 ~ 22년 12월 | 인포뱅크  | 카카오 i오픈빌더 챗봇 제작                 |
| ABL생명 Ai 챗봇         | ABL생명          | 22년 08월 ~ 22년 12월 | 코스콤   | 네이버 클로바 챗봇 제작                   |
| LS일렉트릭 사내 챗봇        | LS ITC         | 22년 07월 ~ 22년 09월 | 인포뱅크  | 네이버 클로바 챗봇 제작                   |
| 르노캐피탈 챗봇            | 알씨아이파이낸셜서비스코리아 | 21년 09월 ~ 22년 02월 | 인포뱅크  | 카카오 i오픈빌더 챗봇 제작                 |
| BGF리테일 고객센터/점주용 챗봇  | BGF리테일         | 21년 05월 ~ 21년 08월 | 인포뱅크  | 네이버 클로바 엔진 활용 카카오톡 챗봇           |
| 현대해상 네이버 AI 챗봇      | 현대해상           | 20년 12월 ~ 21년 03월 | 인포뱅크  | 네이버 클로바 챗봇 제작                   |
| 하나손해보험              | 하나손해보험         | 20년 12월 ~ 21년 02월 | 스펙트라  | 카카오 i오픈빌더 챗봇 제작                 |
| 미래에셋생명 보험계약대출       | 미래에셋생명보험       | 20년 11월 ~ 21년 02월 | 인포뱅크  | 카카오 i오픈빌더 챗봇 제작                 |
| 현대해상 카카오 챗봇 구축 프로젝트 | 현대해상           | 20년 3월 ~ 8월       | 인포뱅크  | 카카오 i오픈빌더 챗봇 제작                 |
| 한국씨티은행 FAQ 챗봇       | 한국씨티은행         | 20년 3월 ~ 6월       | 인포뱅크  | 카카오 i오픈빌더 챗봇 제작                 |
| 미래에셋생명 상담 챗봇        | 미래에셋생명보험       | 19년 12월 ~ 20년 5월  | 인포뱅크  | 채팅 상담 솔루션 / 카카오 i오픈빌더 챗봇 제<br>작 |
| 삼성서울병원 챗봇           | 삼성서울병원         | 19년 11월 ~ 20년 2월  | 인포뱅크  | 네이버 클로바 챗봇 제작                   |
| 귀뚜라미보일러 A/S접수 챗봇    | 주식회사 귀뚜라미      | 19년 10월 ~ 12월     | 인포뱅크  | 카카오 i오픈빌더 챗봇 제작                 |
| 월컴저축은행 챗봇           | 웰컴저축은행         | 19년 9월 ~ 12월      | 인포뱅크  | 카카오 i오픈빌더 챗봇 / 채팅 상담 솔루션        |
| 제로페이 서울 챗봇/스피커봇     | 서울시            | 19년 8월 ~ 19년 10월  | 인포뱅크  | 네이버 클로바 챗봇 제작                   |
| 자동차 보험 특약 사진 등록 챗봇  | AXA손해보험        | 19년 6월 ~ 19년 9월   | 인포뱅크  | 카카오 i오픈빌더 챗봇 제작                 |
| GA 업무 지원 챗봇         | BNP파리바 카디프생명   | 19년 6월 ~ 19년 7월   | 인포뱅크  | 네이버 클로바 엔진 활용 카카오톡 챗봇           |
| 바이탈 뷰티 바로톡 챗봇       | 아모레퍼시픽         | 18년 12월 ~ 19년 2월  | 인포뱅크  | 카카오 i오픈빌더 챗봇 제작                 |
| 교보라이프플래닛생명 챗봇       | 교보라이프플래닛생명     | 18년 6월 ~ 18년 10월  | 인포뱅크  | 카카오 i오픈빌더 챗봇 제작                 |

챗봇 구축 사례

# **V**NUGU bizcall

### NUGU 비즈콜은 SKT의 AI음성기술 기반의 AI <mark>콜 SaaS형 플랫폼</mark> 입니다 인포뱅크는 SKT의 공식 파트너사로 고객사가 손쉽게 NUGU 비즈콜을 이용할 수 있도록 지원합니다

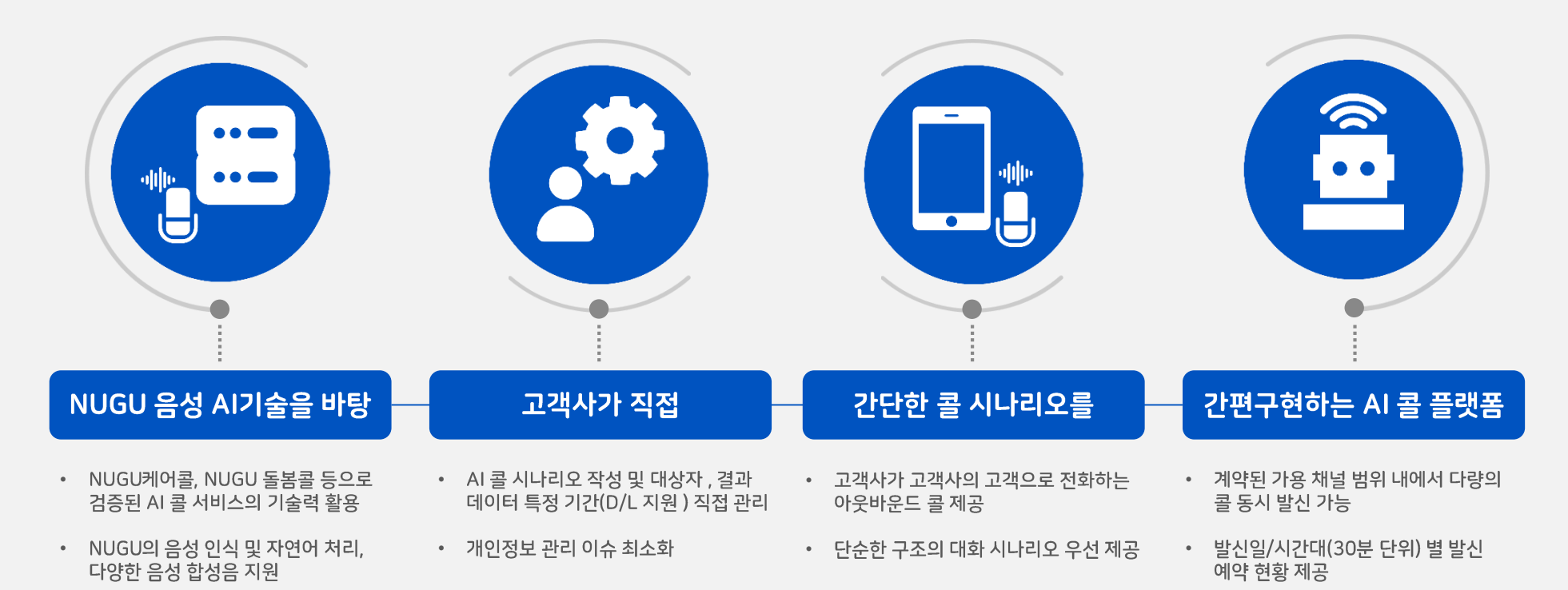

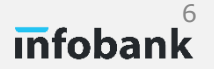

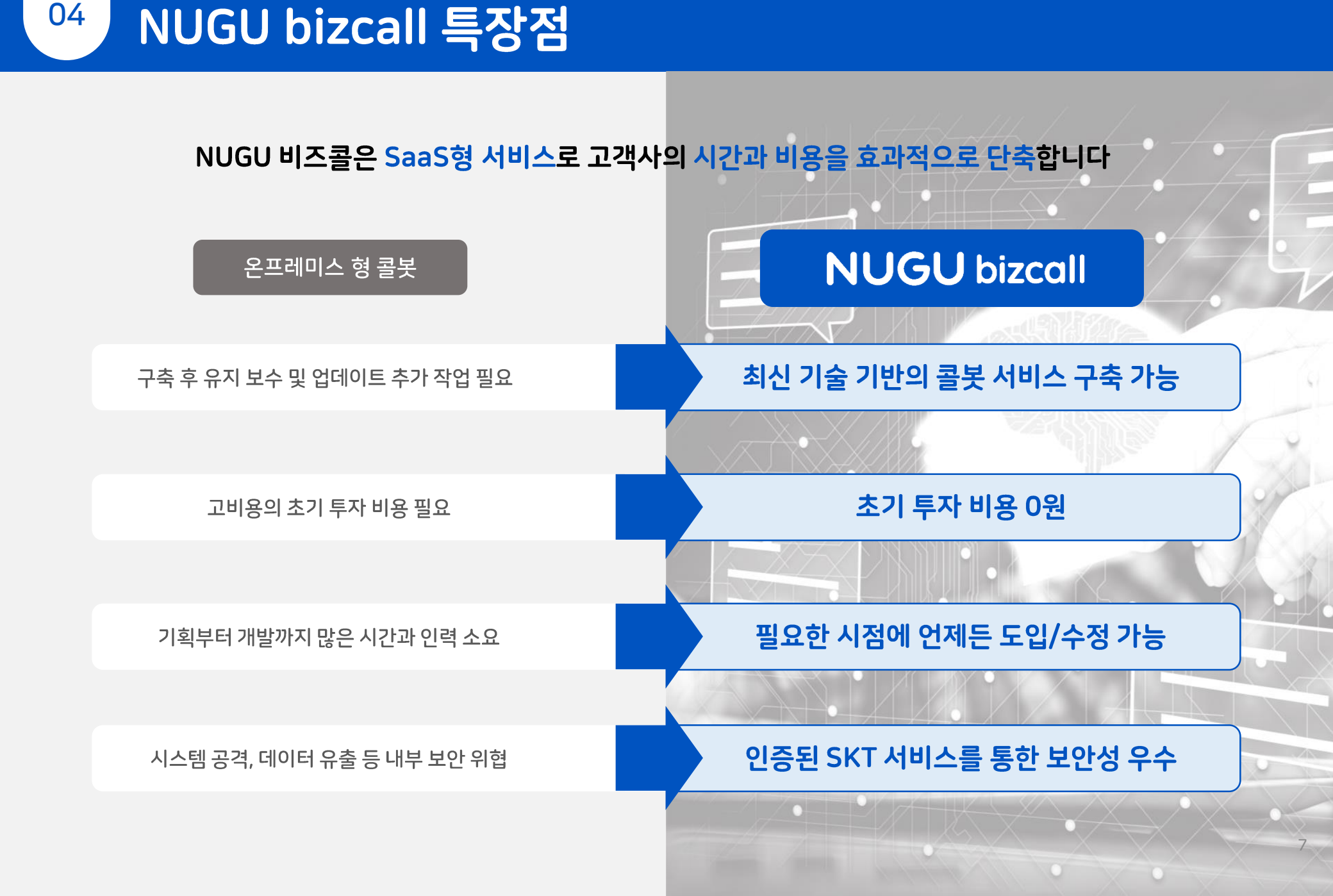

## **infobank**<sup>8</sup>

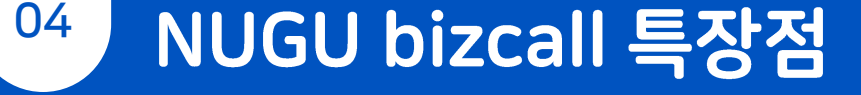

### NUGU 비즈콜은 고객사의 대고객 업무 리소스 효율화 및 섬세한 고객 관리 지원이 가능합니다

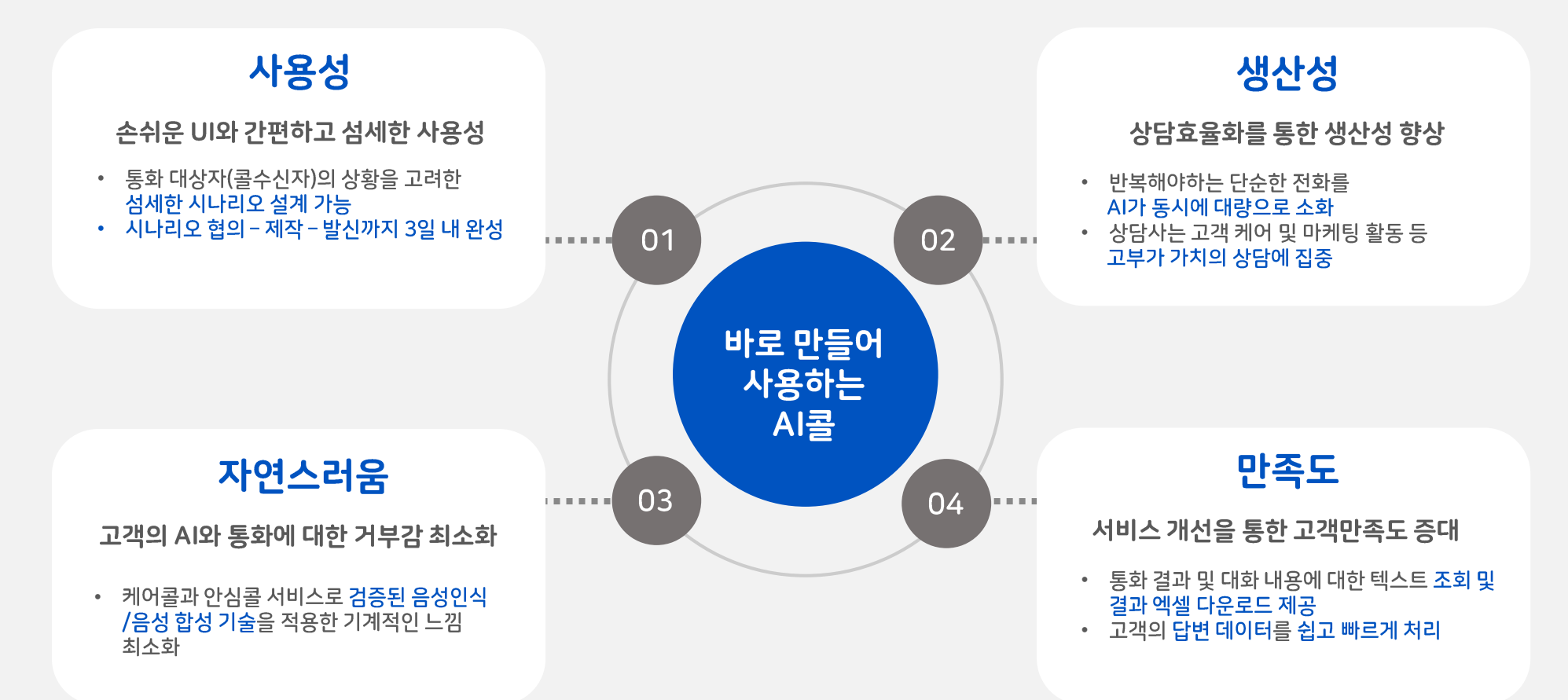

## <sup>04</sup> NUGU bizcall 활용 분야 및 사례

NUGU 비즈콜은 고객의 데이터를 수집하거나 필요한 정보를 안내하고 확인하는 서비스에 적합하며, 상담 리소스를 효율화 하고자 하는 고객이라면 산업의 전 분야에서 활용 가능합니다

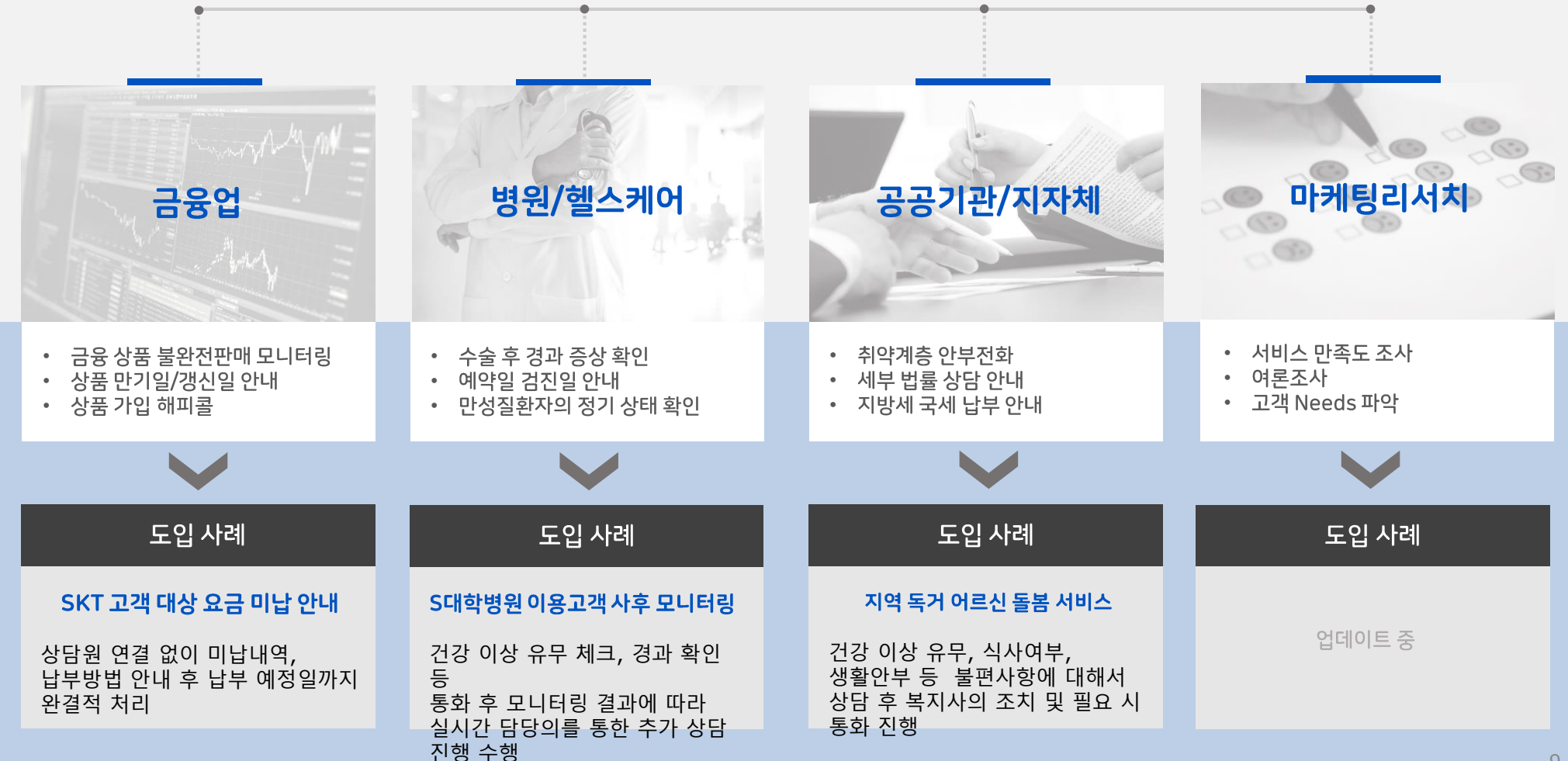

## <sup>04</sup> NUGU bizcall 주요기능

NUGU 비즈콜은 시나리오 작성부터 발신 예약, 통화 결과 확인까지 기업 스스로 AI콜을 손쉽게 운영할 수 있는 토탈 서비스를 제공합니다

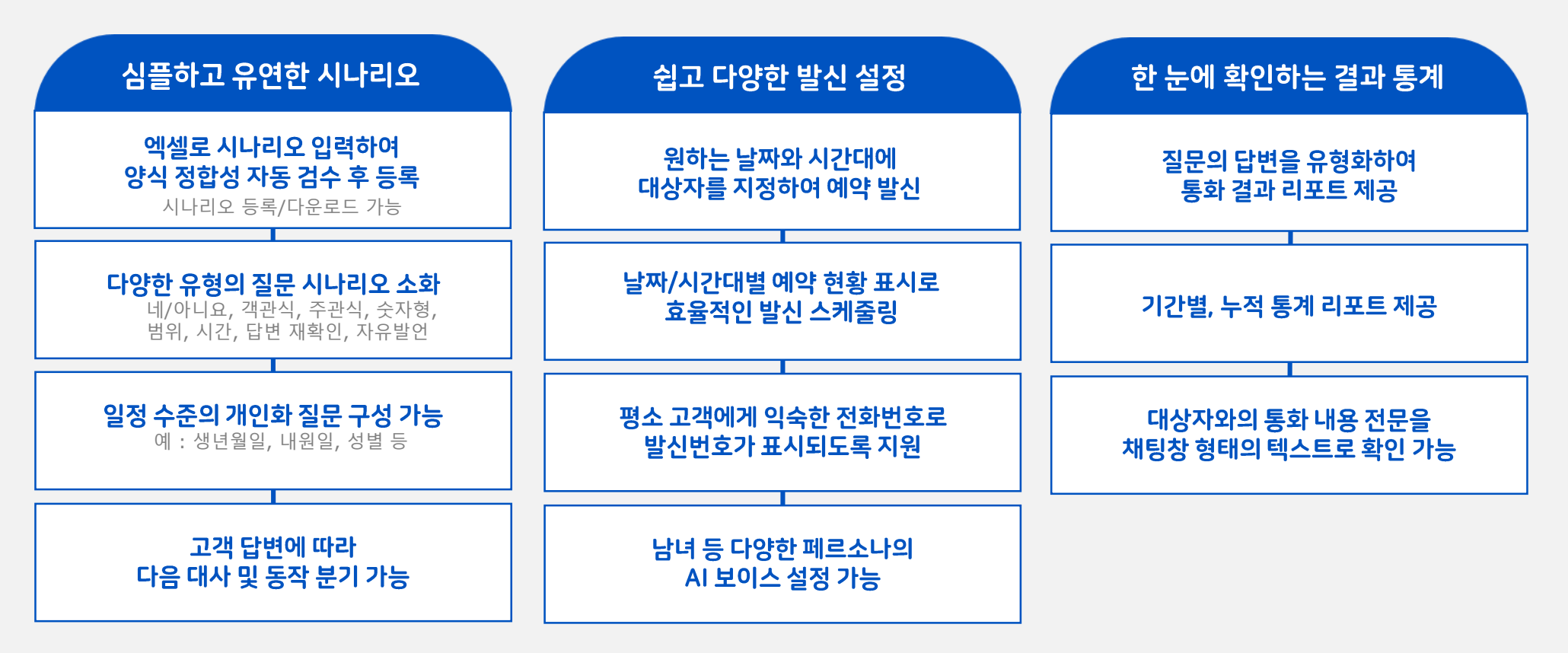

※ NUGU 비즈콜 시스템 및 AI 대화 처리 기능, 질문 유형 등 고객사 needs를 반영하여 지속적으로 고도화 예정

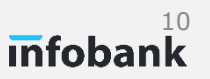

고객사가 비즈콜을 직접 운영할 수 있도록 NUGU 비즈콜 관리센터(이하, '관리센터')를 제공하며, 관리센터를 통해 콜시나리오를 확인하고 발신할 수 있으며, 콜 종료 후 결과 데이터를 확인할 수 있습니다

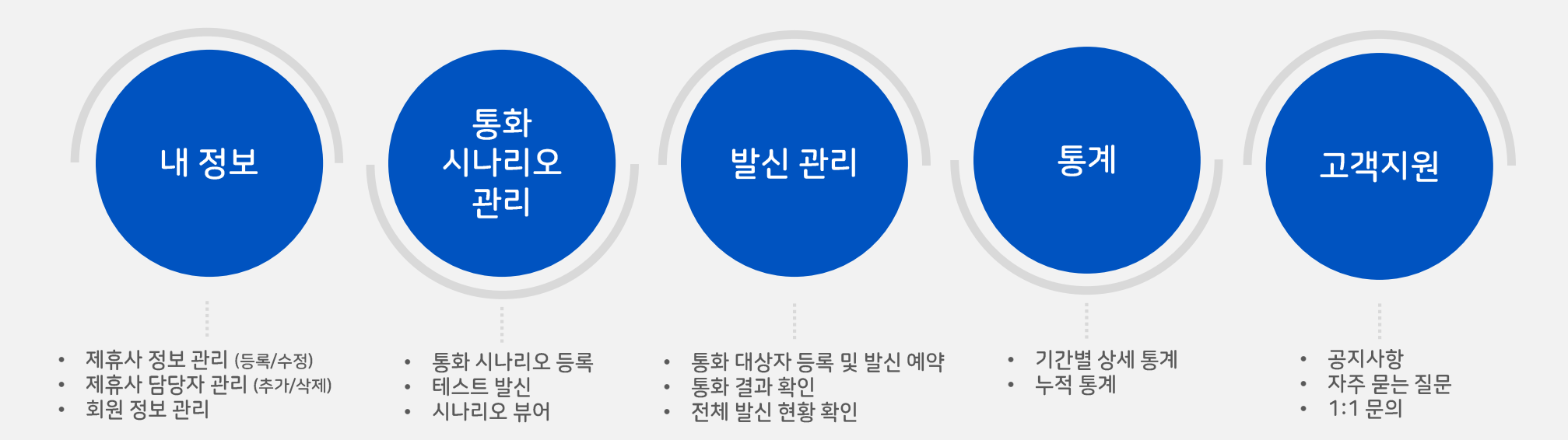

|                                   |   |         | •                                                                               |     |       |                 |
|-----------------------------------|---|---------|---------------------------------------------------------------------------------|-----|-------|-----------------|
| NUGU bizcall<br>Management Center |   | • 통화 시나 | 리오 관리                                                                           |     |       | 비즈를 이용 가이드 로그아웃 |
|                                   | 4 | 통화      | 시나리오 관리                                                                         |     |       |                 |
|                                   |   | 등록 시    | 시나리오 관리                                                                         |     |       |                 |
| 영 발신 관리<br>(9 동계                  | ~ | 인포행     | 크 · 동복자 전체 ·                                                                    |     | 1:1 문 | 의 테스트 발신 결과 보기  |
| ০ নথামাল                          |   | No      | 시나리오 명                                                                          | 등록일 | 등록자   |                 |
|                                   |   |         | 88an,275(,누구비즈콜,오학동 영정복지생태,류수현<br>tourall,Ja44405a-1022-43x3-40x2-47585057088a) |     |       |                 |
|                                   |   |         | a03c_유학등_영정부지 전티_cirrephile<br>(Biocall_1c09301a-2617-46454-boot-Roch49457053)  |     |       |                 |
|                                   |   |         | 9842_에시시나리오_고객관리_만족도조사                                                          |     |       |                 |

## <sup>05</sup> 관리센터 화면 | 권한 별 기능

'제휴사 관리자'와 '제휴사 담당자' 모두 비즈콜 관리기능(통화시나리오관리, 발신관리, 통계)은 동일하게 이용할 수 있으며, '제휴사 관리자'는 제휴사 정보 및 담당자 관리 기능(내정보>제휴사정보/담당자관리)을 추가로 이용할 수 있습니다

| 메뉴1             | 메뉴2         | 일반회원                                 | 제휴사 관리자                          | 제휴사 담당자   |  |  |
|-----------------|-------------|--------------------------------------|----------------------------------|-----------|--|--|
|                 | 제휴사 정보 관리   | 이용 가능<br>(등록 신청만 가능)                 | 이용가능<br>(등록/수정/삭제 가능)            | 정보 조회만 가능 |  |  |
| 내 정보            | 제휴사 담당자 관리  | 이용 불가                                | 담당자 추가/삭제 가능<br>제휴사 관리자 권한 이관 가능 | 정보 조회만 가능 |  |  |
|                 | 회원 정보 관리    | 이용 가능                                | 이용 가능                            | 이용 가능     |  |  |
| 통화 시나           | 리오 관리       | 이용 불가                                | 이용 불가 이용 가능                      |           |  |  |
| 발신관리            | 발신 예약/결과 확인 | 이용 불가                                | 이용 가능                            | 이용 가능     |  |  |
|                 | 전체 발신 현황    | 전체 발신 현황         이용 불가         이용 가능 |                                  |           |  |  |
| 투게              | 기간별 상세 통계   | 이용 불가                                | 이용 가능                            | 이용 가능     |  |  |
| <del>6</del> /1 | 전체 누적 통계    | 이용 불가                                | 이용 가능                            | 이용 가능     |  |  |
|                 | 공지사항        | 이용 가능                                | 이용 가능                            | 이용 가능     |  |  |
| 고객 지원           | 자주 묻는 질문    | 이용 가능                                | 이용 가능                            | 이용 가능     |  |  |
|                 | 1:1 문의      | 이용 가능                                | 이용 가능                            | 이용 가능     |  |  |

※ NUGU bizcall 관리센터에서는 고객사를 `제휴사'로 칭합니다.

## 05 관리센터 화면 | 통화 시나리오 관리

통화 시나리오 관리 시나리오 업로드가 완료되면 <mark>등록일 기준 최신 순으로 리스트</mark>에 보여집니다 '등록 시나리오 관리'에서는 시나리오 조회, 테스트 발신, 다운로드, 삭제 등을 할 수 있습니다

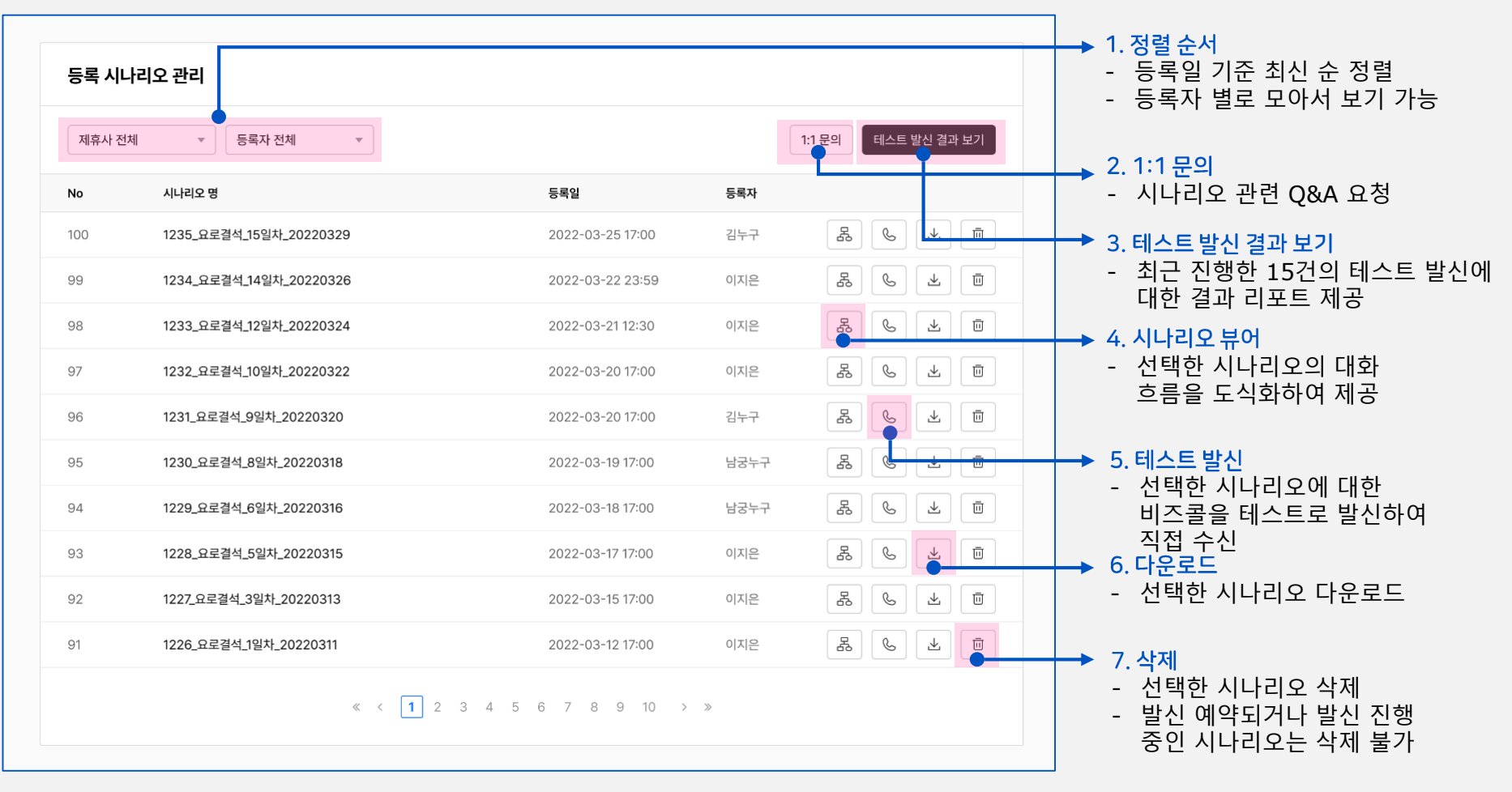

## 05 관리센터 화면 | 통화 시나리오 관리

통화 시나리오 관리

### 등록이 완료된 시나리오는 '시나리오 뷰어' 와 '테스트 발신' 을 통해 미리 확인할 수 있습니다 '시나리오 뷰어'는 대화의 흐름을 도식화 하여 보여주어 답변에 따른 분기 동작을 확인하는데 유용합니다

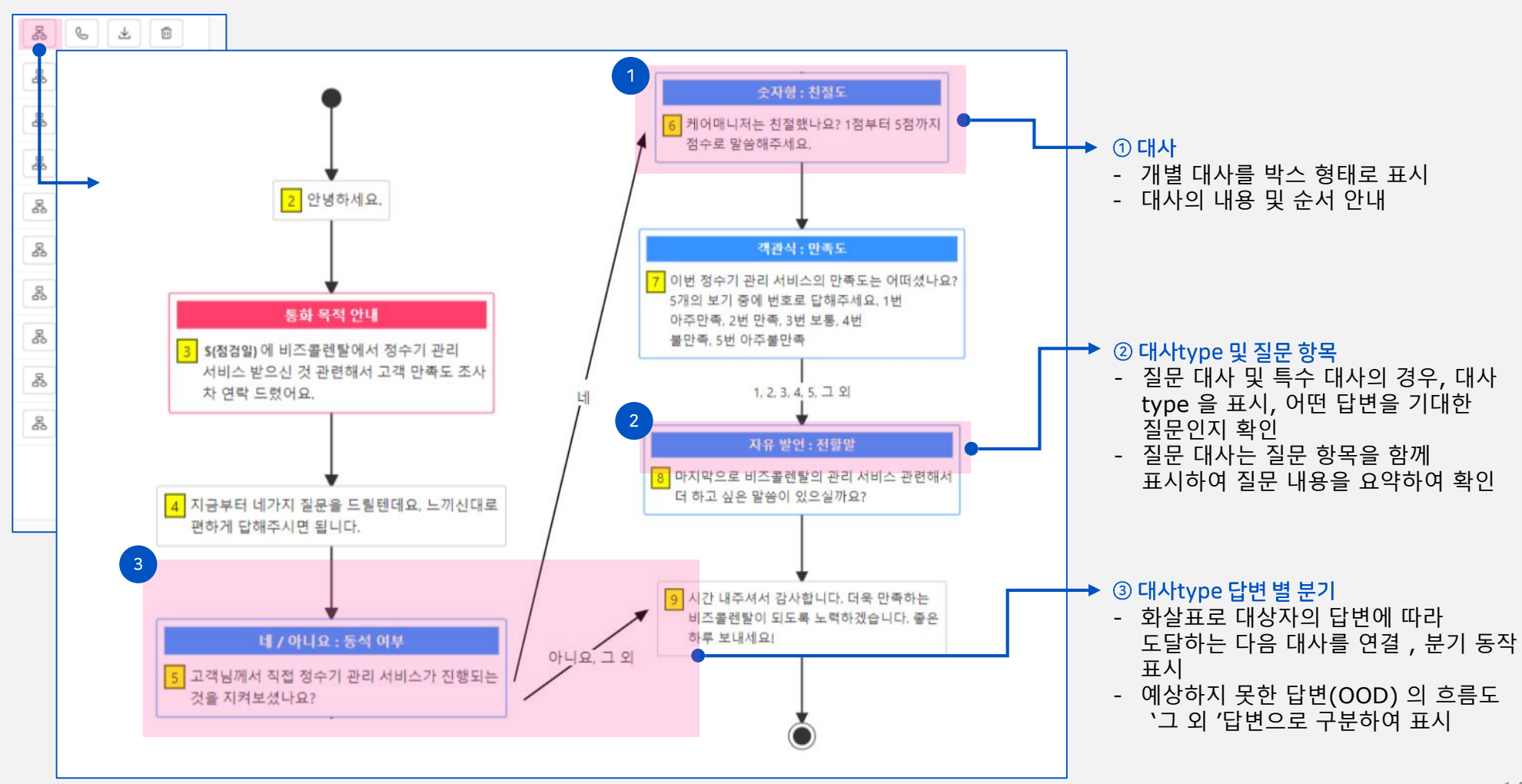

### 05 관리센터 화면 | 테스트 발신

통화

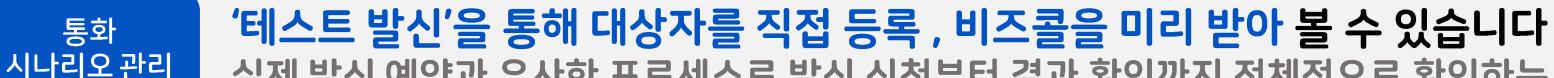

실제 발신 예약과 유사한 프로세스로 발신 신청부터 결과 확인까지 전체적으로 확인하는 데에 도움이 됩니다.

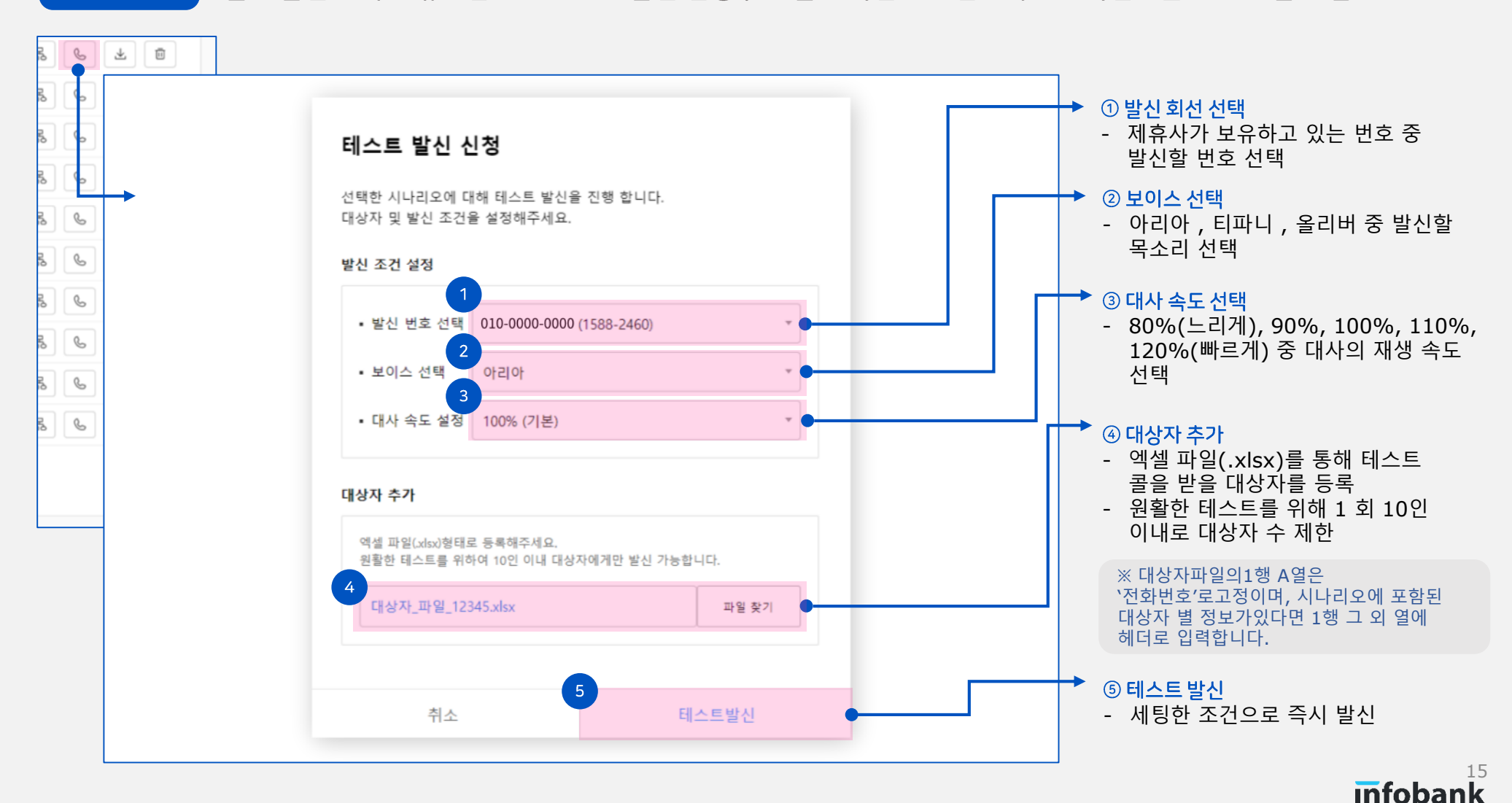

## <sup>05</sup> 관리센터 화면 | 테스트 발신 결과

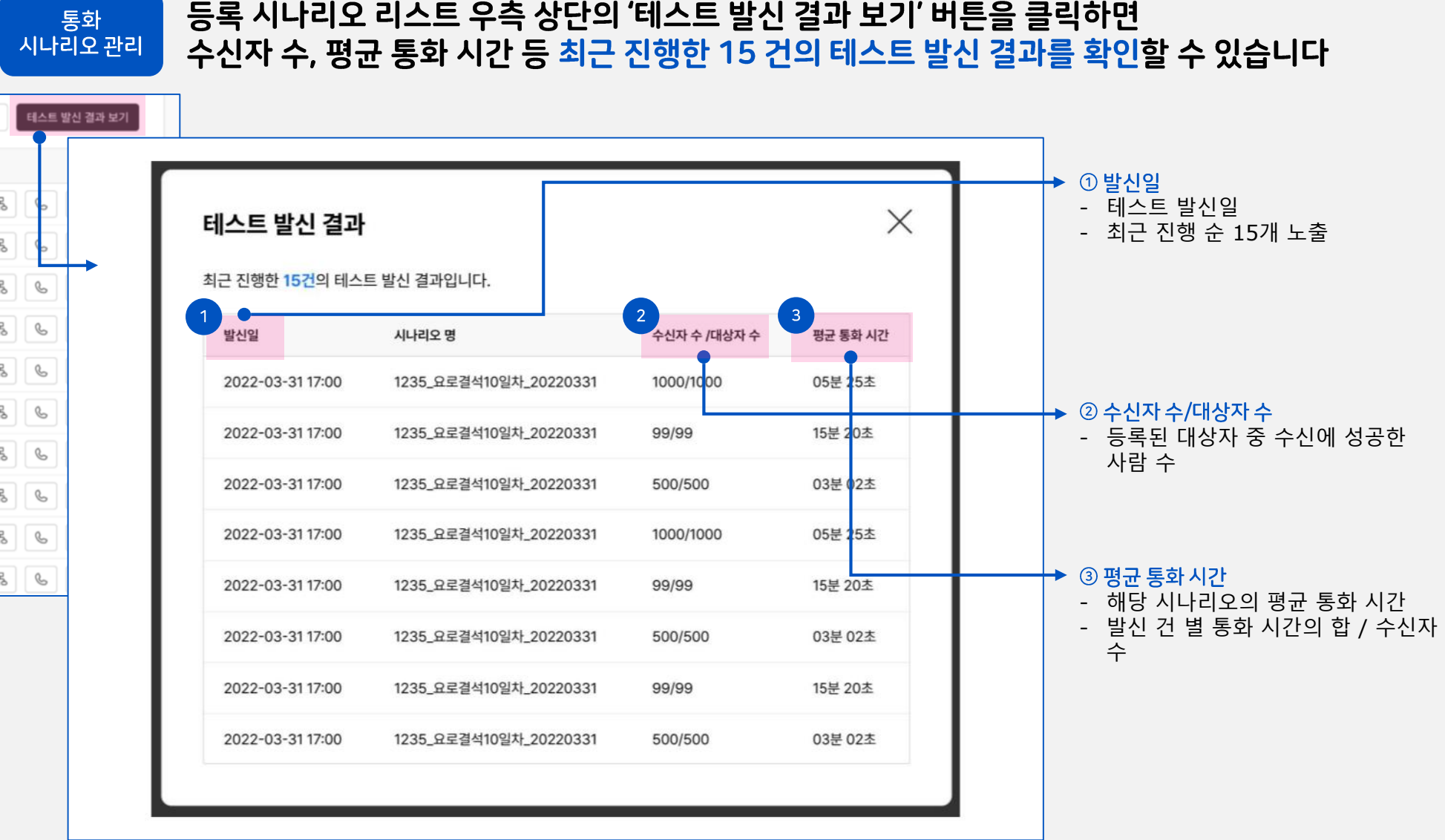

## <sup>05</sup> 관리센터 화면 | 발신 예약/결과 확인 페이지

발신 관리

### 시나리오 등록이 완료되면 해당 시나리오로 <mark>비즈콜 발신 예약</mark>을 할 수 있습니다 '발신 예약/수정 '페이지에서는 일별 발신 예약 현황을 확인하고 각 비즈콜 정보로 이동할 수 있습니다

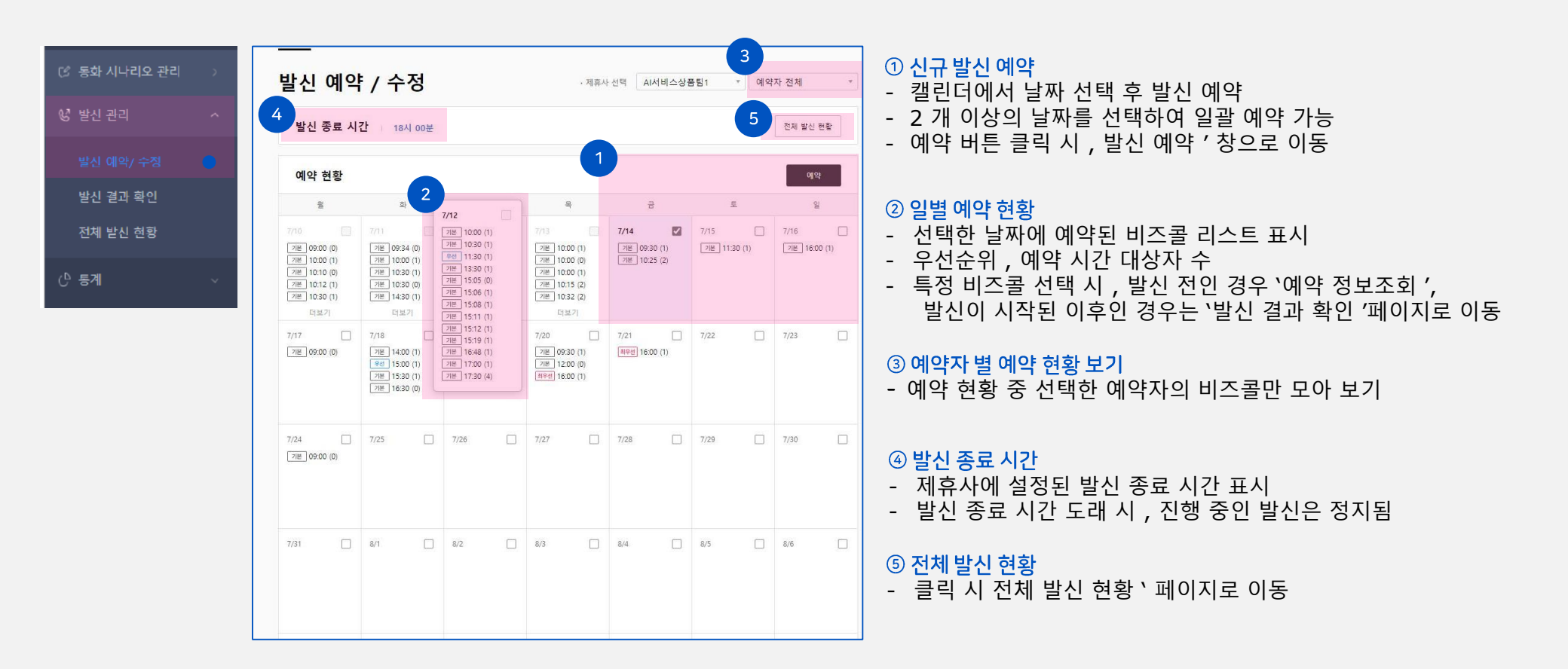

발신 관리

### 예약현황에서 발신할 날짜를 선택 후 , 예약 버튼을 눌러 발신 예약을 합니다 발신 시간대 , 시나리오 , 발신번호 등 세부 발신 조건을 설정합니다

| • 비스콜명                | 최대 20자        |         |               |                            |                    |                  |                    |                        |               |      |
|-----------------------|---------------|---------|---------------|----------------------------|--------------------|------------------|--------------------|------------------------|---------------|------|
|                       |               |         |               |                            |                    |                  |                    |                        |               |      |
| 발신일/시간대               | 7/14          |         |               |                            |                    |                  |                    |                        |               |      |
|                       | 열신 시간         | • 09:00 | • 09:30       | • 10:00                    | • 10:30            | • 11:00          | • 11:30            | * 12:00                | • 12:30       | • 13 |
|                       | 비즈콜 수 (대상자 수) | 0(0)    | 1(1)          | 1(2)                       | O(0)               | 0(0)             | 0(0)               | 0(0)                   | 0(0)          | 0    |
|                       | - 최우선         | 0(0)    | 0(0)          | 0(0)                       | 0(0)               | 0(0)             | 0(0)               | 0(0)                   | 0(0)          | C    |
|                       | - 무선          | 0(0)    | 0(0)          | 0(0)                       | 0(0)               | 0(0)             | 0(0)               | 0(0)                   | 0(0)          | 0    |
|                       | - 기본          | 0(0)    | 1(1)          | 1(2)                       | 0(0)               | 0(0)             | 0(0)               | 0(0)                   | 0(0)          | c    |
|                       | 발신시간          | • 13:30 | * 14:00       | • 14:30                    | • 15:00            | • 15:30          | • 16:00            | • 16:30                | • 17:00       | • 17 |
|                       | 비즈콜 수 (대상자 수) | 0(0)    | 0(0)          | 0(0)                       | O(0)               | 0(0)             | 0(0)               | 0(0)                   | O(0)          | c    |
|                       | - 체우선         | 0(0)    | 0(0)          | 0(0)                       | 0(0)               | 0(0)             | 0(0)               | O(0)                   | 0(0)          | ¢    |
|                       | - 무선          | 0(0)    | 0(0)          | 0(0)                       | 0(0)               | 0(0)             | 0(0)               | 0(0)                   | 0(0)          | 0    |
|                       | - 기본          | 0(0)    | 0(0)          | 0(0)                       | 0(0)               | 0(0)             | 0(0)               | 0(0)                   | 0(0)          | 0    |
|                       | 시간대별 예상 혼잡도 정 | 이보를 참조? | 하여 혼잡한        | 시간대는 1                     | 미해서 예약             | 해 주세요.           |                    | <ul> <li>혼접</li> </ul> | • 보통          |      |
|                       | 표시된 혼잡도는 예상 전 | 일보르서 정! | 탁하지 않을        | 수 있습니다                     | ¥.                 |                  |                    |                        |               |      |
| • 벨신 시나리오             | 평균 통화 시간 0분   |         |               |                            |                    |                  |                    |                        |               |      |
|                       |               |         |               | 117.01                     |                    | * -1             |                    |                        |               |      |
|                       | 신세            |         | 455           | a_2178                     | 식_역관식              | <del>7</del> -71 |                    |                        |               |      |
|                       |               |         |               |                            |                    |                  |                    |                        |               |      |
| 발신 우선 순위              | 기본            |         | · 최우선<br>·최우선 | > <b>우선</b> > 기<br>은 제휴사 관 | 본 순으로 본<br>비자가 각 / | 신됩니다. (위         | 은 선순위가 통<br>건씩만 설정 | 동일하면 동사<br>할 수 있습니!    | 에 받신 됩니<br>다. | LF1  |
|                       |               |         |               |                            |                    |                  |                    |                        |               |      |
| The second methods of | (internet)    |         |               |                            |                    |                  |                    |                        |               |      |
| 새발신 핏구                | 19            |         |               |                            |                    |                  |                    |                        |               |      |
|                       |               |         |               |                            |                    |                  |                    |                        |               |      |
| 재발신 주기                | 10분           |         | *             |                            |                    |                  |                    |                        |               |      |

#### ① 비즈콜명

- 예약자가 쉽게 확인, 검색할 수 있도록 직접

#### · 번 좌 콜 명 설 정 서 택

- 시간대별 예약 건수 및 우선 순위 대상자 수 확인 후 예약을 원하는

※ 전 시간대의 비즈콜 대상자 수가 많으면 이후 시간대의 비즈콜
 발신이 지연될 수 있습니다
 ※ 혼잡한 시간대나 그 직후 시간대는 피해서 예약해 주세요

#### ③ 발신 시나리오 선택

- 비즈콜 발신에 사용될 시나리오 선택
- 해당 시나리오로 통화 시 1 건당 평균 예상 통화 시간 표시

#### ④ 발신 우선 순위

- 발신의 중요도에 따른 우선 순위 설정 최우선 우선 기본
- ⑤ 췌율선·황수·전·柿발·산·횟작 발 셩 (A) / 1/2 회)

#### ⑥ 재발신 주기

- 재발신을 할 경우 주기 설정 (0/10/20분)

#### ⑤ 대리 수신 시 재발신 여부

- 대상자 본인 외 다른 사람이 비즈콜을 대신 받은 경우, 재발신 여부를 선택
- 재발신 제외 → 다른 사람이 비즈콜을 대신 받아도 재발신 하지
   බ 통화 연결실패 또는 본인확인실패 시 재발신

infobank

⑥ 대리 수신 시 재발신 여부 : '재발신' 으로 선택한 경우,
 '대리수신' 시에도 재발신 ('재발신 제외' 로 선택 시에는 재발신하지 않음)

발신 관리

### 예약현황에서 발신할 날짜를 선택 후 , 예약 버튼을 눌러 발신 예약을 합니다 발신시간대 , 시나리오 , 발신번호 등 세부 발신 조건을 설정합니다

|                  |                 |                             | 최우성 > 우성 > 기본 슈으로 발신된니다 (우성슈위가 등압하면 동시에 발신 됩니다)                                              |  |  |  |  |  |  |
|------------------|-----------------|-----------------------------|----------------------------------------------------------------------------------------------|--|--|--|--|--|--|
| ▪ 발신 우선 순위       | 기본              | *                           | 최우산은 제휴사 관리자가 각 시간대별로 1건씩만 설정할 수 있습니다.                                                       |  |  |  |  |  |  |
| • 재발신 횟수         | 1회              | ×                           |                                                                                              |  |  |  |  |  |  |
| ▪ 재발신 주기         | 10분             |                             |                                                                                              |  |  |  |  |  |  |
| • 대리 수신 시 재발신 여부 | 재발신 제외          | Ŧ                           | 대상자 본인이 아닌 가족 등이 비즈콜을 대신 수신할 경우, 재발신 여부를 선택할 수 있습니<br>대리 수신을 허용하는 시나리오인 경우에는 재발신 제외를 선택해주세요. |  |  |  |  |  |  |
| 8<br>* 발신 번호     | 01047009335 (변경 | 번호 없음)                      | *                                                                                            |  |  |  |  |  |  |
|                  | 원번호             | 010470093                   | 35                                                                                           |  |  |  |  |  |  |
|                  | 변경번호            |                             |                                                                                              |  |  |  |  |  |  |
|                  | 자동 응답 메시지       | 안녕하세요. AI서비스상품팀 STG 테스트입니다. |                                                                                              |  |  |  |  |  |  |
|                  | 전화번호 설명         | 원번호 관리 테스트                  |                                                                                              |  |  |  |  |  |  |
|                  | 레터링             | 레터링 등률                      | <sup>목</sup> 을 원하시면 문의해주세요.                                                                  |  |  |  |  |  |  |
| 9                |                 |                             |                                                                                              |  |  |  |  |  |  |
| • 보이스 설정         | 아리아             | *                           |                                                                                              |  |  |  |  |  |  |
| 이 대사 속도 선택       | 최소(80)          |                             | 최대(120)                                                                                      |  |  |  |  |  |  |
| 1 대사 음량 선택       | 최소(50)          | -                           | 최대(150)                                                                                      |  |  |  |  |  |  |
|                  | 취소              |                             | 저장                                                                                           |  |  |  |  |  |  |
|                  |                 |                             |                                                                                              |  |  |  |  |  |  |
| с                | *<br> 약 취소      |                             | ·<br>예약 완료<br>특희대상과 도르차 표시                                                                   |  |  |  |  |  |  |
| ្រួ              | 력창 닫기           |                             | 통화대상자 등록창 표시                                                                                 |  |  |  |  |  |  |

- ⑧ 발신 번호 : 발신 번호 선택
  ※ `변경번호' 가 입력된 경우
   대상자에게 보이는 발신번호가 `변경번호'로 표시됩니다.
   ' 자동 응답 메시지' 기능 오픈 전까지 반드시 `변경번호'를 입력해주세요.
  ※ '변경번호'가 입력되지 않은 경우 (추후 오픈 예정)
  - 대상자에게 보이는 발신번호가 `원번호' 로 표시됩니다.
  - 대상자에게 모이는 물건원모가 원원모 또 표시됩니다. - 대상자가 `원번호'로 전화를 걸 경우 `자동 응답 메시지'가
  - 내성자가 권인오도 선와를 실 경우 자동 등급 메시지 가 재생됩니다.

#### ⑨ 보이스 설정

- 비즈콜에 사용할 보이스 선택(아리아,티파니, 올리버 중 택1)

#### ⑩ 대사 속도 선택

- 시나리오 내 대사 재생 속도를 최소 (80) ~ 최대 (120) 중 선택

#### ⑪ 대사 음량 선택

- 시나리오 내 대사 재생 음량을 최소 (50) ~ 최대 (150) 중 선택

발신 관리

### 발신 조건 설정이 완료된 비즈콜은 통화 대상자를 등록할 수 있습니다 엑셀로 작성한 통화 대상자 파일을 업로드하는 것으로 발신 예약이 완료됩니다

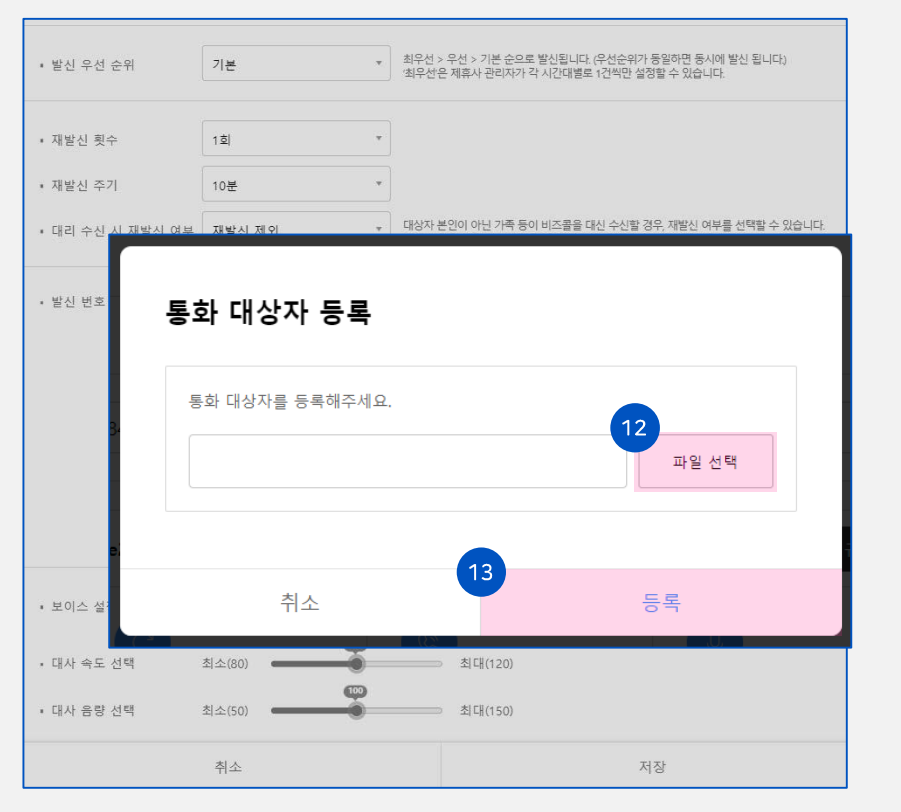

#### ⑫ 통화 대상자 엑셀 파일 선택

#### ⑬ '등록 ' 버튼 클릭 시 , 엑셀 파일 업로드 완료

- 파일 선택 시점에 자동 검수 진행
- 검수 성공 시 등록 가능

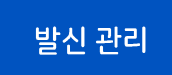

발신 완료 후 '발신 결과 확인 > 통화 대상자 상세' 페이지에서 각 대상자 별 상세 통화 결과를 확인할 수 있습니다

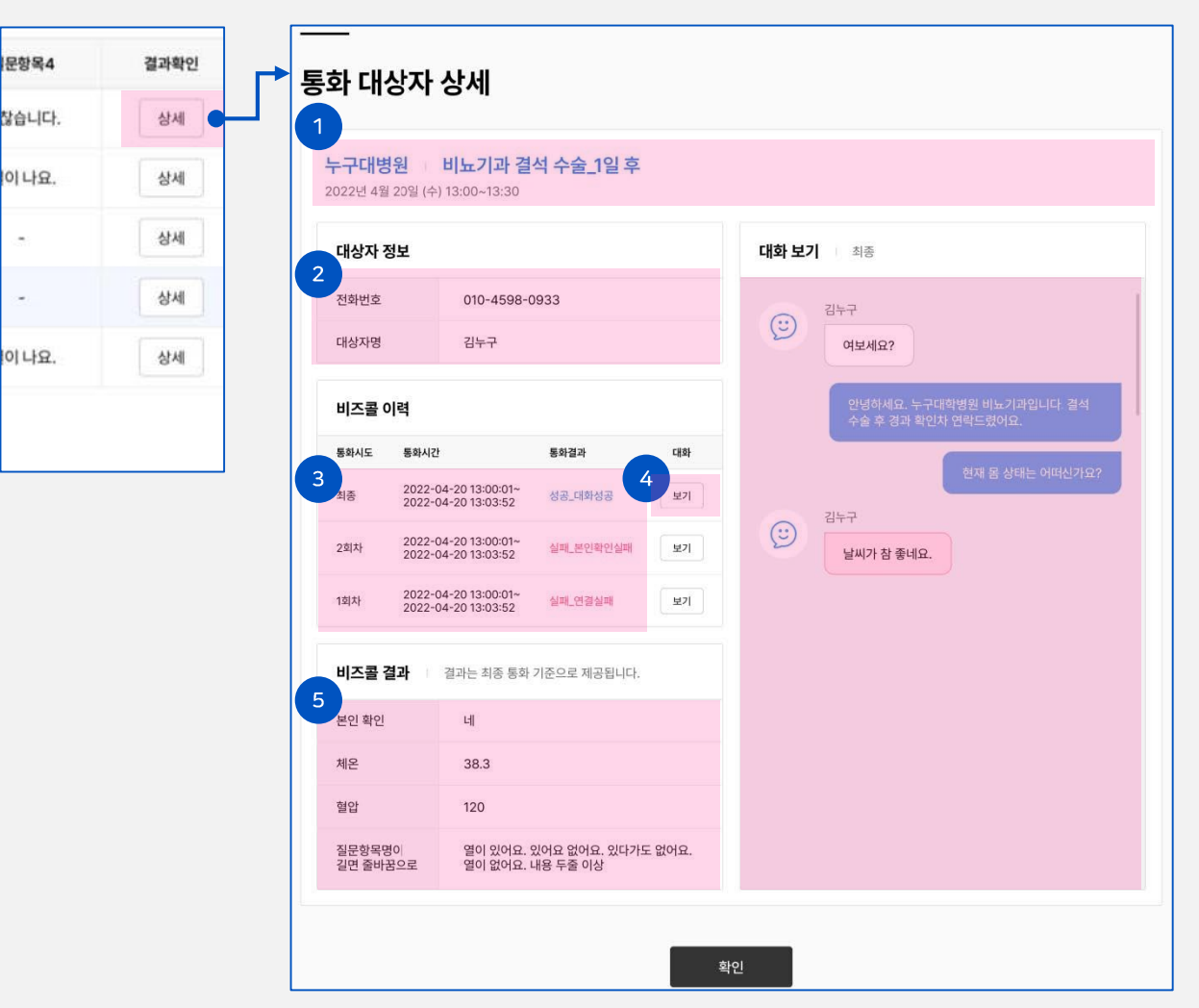

① 제휴사명 / 발신 시나리오명 / 발신일 및 시간대

② 대상자 정보

#### ③ 비즈콜 이력

- 통화 시도 회차, 회차 별 통화 시간 및 결과
  재발신 횟수를 2회로 설정 시 최대 3회까지 통화
  - 시도

#### ④ 대화 '보기' 버튼

 클릭시, 우측 '대화 보기' 영역에 해당 회차의 통화 내용이 채팅창 형태로 노출

⑤ 비즈콜 결과

- 질문에 대한 답변
- 최종 통화 결과 기준으로 제공

※ 상기 요금은 모두 부가세 포함 가격입니다.

|      | 월           | 통신 월 요금     |             |     |                 |                 |  |  |  |
|------|-------------|-------------|-------------|-----|-----------------|-----------------|--|--|--|
| 채널 수 | 요금(원)       | 할인적용금액 (원)  | 할인금액 (원)    | 할인율 | 기본료             | 통화료             |  |  |  |
| 1~   | 330,000~    | -           | -           | -   |                 |                 |  |  |  |
| 3~   | 990,000~    | 891,000~    | 99,000~     | 10% |                 |                 |  |  |  |
| 5~   | 1,650,000~  | 1,402,500~  | 247,500~    | 15% | -               |                 |  |  |  |
| 10~  | 3,330,000~  | 2,640,000~  | 660,000~    | 20% | 2 20081/+111451 | 13.72원/10초      |  |  |  |
| 30~  | 9,900,000~  | 6,930,000~  | 2,970,000~  | 30% | 2,200권/제월당      | (시내/시외 이동전화 동일) |  |  |  |
| 50~  | 16,500,000~ | 9,900,000~  | 6,600,000~  | 40% |                 |                 |  |  |  |
| 100~ | 33,000,000~ | 16,500,000~ | 16,500,000~ | 50% |                 |                 |  |  |  |
| 300~ | 99,000,000~ | 39,600,000~ | 59,400,000~ | 60% |                 |                 |  |  |  |

### NUGU 비즈콜의 서비스요금은 <mark>신청하시는 채널 수에 따라 최대 60%할인율이 적용</mark>되어 타 경쟁사 대비, 저렴한 서비스 요금으로 이용하실 수 있습니다

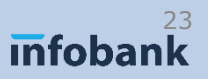

### 🚊 A고객 필요 채널 수 : 10,000분/1,800분 = 5.5개 (약 6개)

관료에 필요한 시간 : 시나리오 소요시간 1분 \* 10,000명 = 10,000분

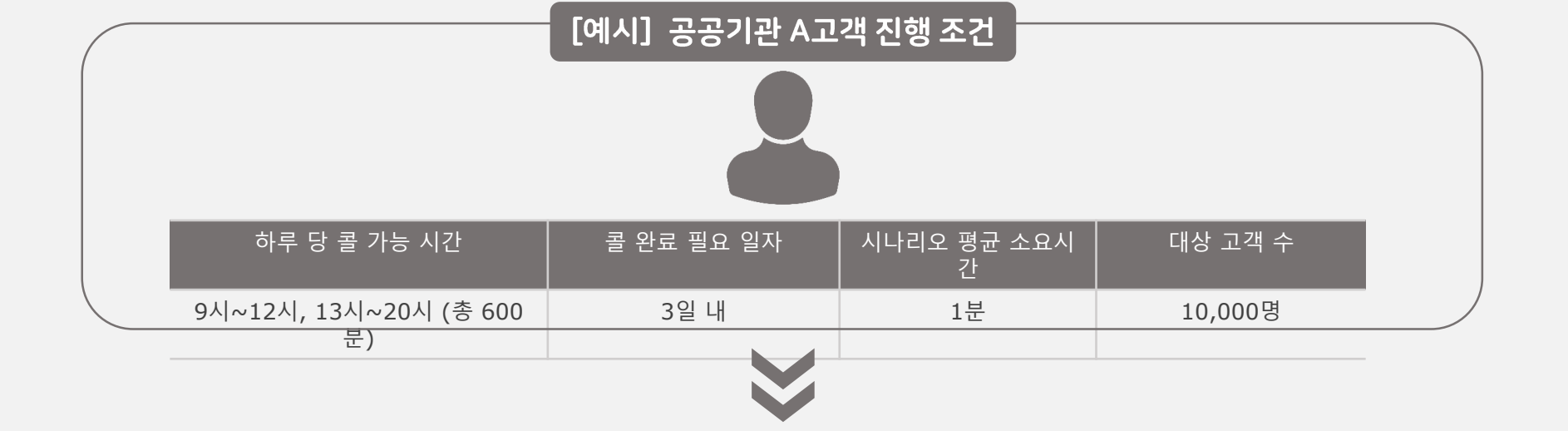

아래 예시와 같이 필요한 채널 수를 예상해 볼 수 있습니다

채널 수의 경우 완료 필요 일자, 대상 고객 수, 발송 가능 시간 등 고객사의 조건을 고려하여

## infobank<sup>24</sup>

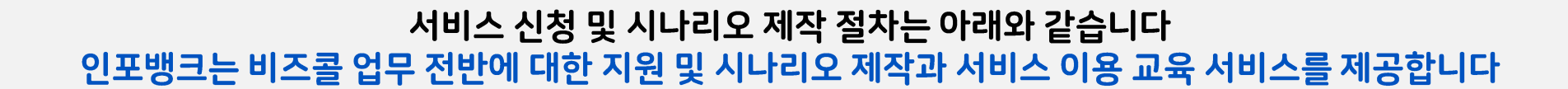

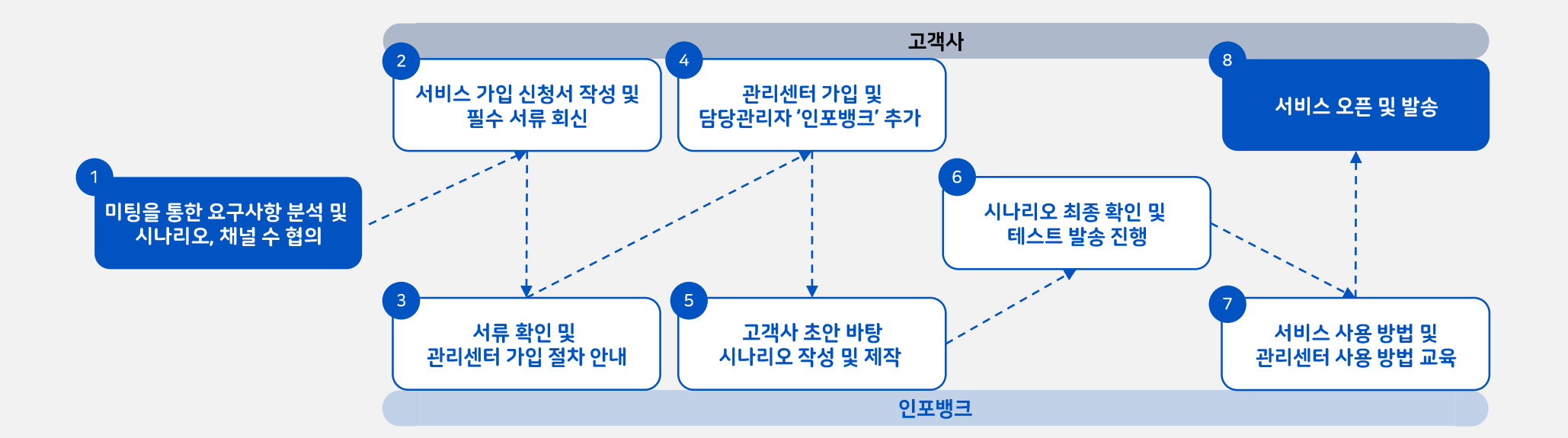

|  |   |     |  |  |  |  |   |  | - |  |
|--|---|-----|--|--|--|--|---|--|---|--|
|  |   |     |  |  |  |  |   |  |   |  |
|  |   |     |  |  |  |  |   |  |   |  |
|  |   |     |  |  |  |  |   |  |   |  |
|  | • | ę., |  |  |  |  |   |  |   |  |
|  |   |     |  |  |  |  |   |  |   |  |
|  |   |     |  |  |  |  |   |  |   |  |
|  |   |     |  |  |  |  |   |  |   |  |
|  |   |     |  |  |  |  |   |  |   |  |
|  |   |     |  |  |  |  |   |  |   |  |
|  |   |     |  |  |  |  |   |  |   |  |
|  |   |     |  |  |  |  |   |  |   |  |
|  |   |     |  |  |  |  | - |  |   |  |
|  |   |     |  |  |  |  |   |  |   |  |
|  |   |     |  |  |  |  |   |  |   |  |
|  |   |     |  |  |  |  |   |  |   |  |
|  |   |     |  |  |  |  |   |  |   |  |
|  |   |     |  |  |  |  |   |  |   |  |

## Thank you

#### contact

- 🔀 김진선 / Sales\_Team@infobank.net
- **(** 010-9001-9190
- ♀ 13494 경기도 성남시 분당구 대왕판교로 660, A동 12층

## infobank

© 2023 Infobank Company LLC All Rights Reserved. Strictly confidential